# Starten met het online Intakeformulier

Inhoudsopgave: <u>Account Intakeformulier aanmaken via WinMens</u> <u>Instellingen intakeformulier</u> <u>Importeren gemaakte intakeformulieren</u> <u>Het gebruik van het intakeformulier in WinMens</u>

- <u>Selecteren van het type intakeformulier</u>
- Versturen van de link naar de patiënt
- Importeren van de door de patiënt ingevulde informatie
- Opnieuw versturen van link intakeformulier naar patiënt

Aanpassen lay-out email intakeformulier link naar patiënt

U dient zich eerst aan te melden bij Fairware zodat uw licentie voor deze functie geactiveerd is. Het gebruik van deze functie valt niet onder het normale servicecontract van WinMens. U betaalt extra voor het gebruik van deze functie. <u>https://winmens.com/Pages/IntakeForm</u> Heeft u een licentie voor WinMensWeb dan zit het intakeformulier daar bij in en kunt u er direct mee aan de slag. U kunt de stap Account Intakeformulier aanmaken overslaan omdat u al een inlog in WinMensWeb heeft.

# Account intakeformulier aanmaken via WinMens (versie 3.2.0.6)

Als uw licentie voor het intakeformulier geregeld is kunt u in WinMens naar WinMens Instellingen gaan. Daar vindt u op het tabblad Koppelingen de tab WinMensWeb.

| 🌣 WinMens instellingen             | -                                                         | • | x |
|------------------------------------|-----------------------------------------------------------|---|---|
| 🖋 Opslaan 💥 Annuleren              |                                                           |   |   |
| Praktijk / praktijkhouder Locaties | Medewerkers Programma Financieel Koppelingen Certificaten |   |   |
|                                    | Webservice koppelingen                                    |   |   |
| SBV-Z                              |                                                           |   |   |
|                                    | 🥪 Account WinMensWeb aanmaken                             |   |   |
| Zorgmail                           | Actieve patiënten in WinMensWeb zetten                    |   |   |
| Abakus                             | Inlogaccounts voor patiëntom geving maken                 |   |   |
| QuestPro                           | 🔲 Actief gebruik maken van de koppeling met WinMensWeb    |   |   |
| QualiView                          |                                                           |   |   |
| MediQuest                          |                                                           |   |   |
| WinMensWeb                         |                                                           |   |   |
|                                    |                                                           |   |   |
|                                    |                                                           |   |   |
| <b>.</b>                           | Account Intakeformulier aanmaken                          |   |   |

Met de knop Account Intakeformulier aanmaken, onderaan de pagina, wordt voor de praktijkhouder een inlog gemaakt voor WinMensWeb met daarin alleen toegang tot het onderdeel Intakeformulier. U krijgt na het klikken op die knop onderstaande melding.

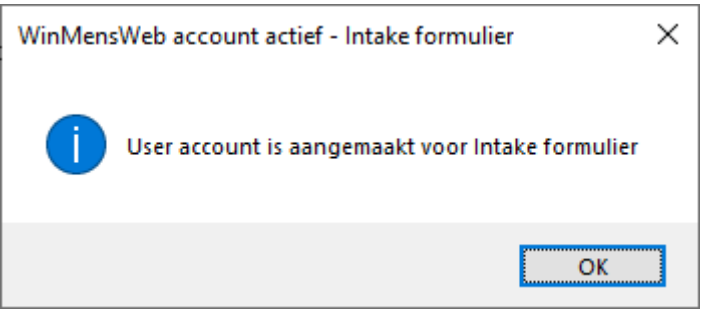

U sluit de melding met de knop Ok.

Tevens is er een mail verstuurd naar het emailadres dat vermeld staat bij de WinMensgegevens op het tabblad Praktijk/Praktijkhouder.

# Inloggen WinMensWeb

De eerste keer inloggen voor WinMensWeb doet u via de link <u>Account aanmaken</u> die u via de mail ontvangen heeft nadat u WinMensWeb geactiveerd hebt in WinMens. Zie het voorbeeld hieronder.

Deze inlog wordt gebruikt om de intakeformulieren te maken.

WinMensWeb - inlogaccount WinMens (Fairware) <no-reply@winmens.com> Aan Fairware | Diana Dofferhoff ① Klik hier om afbeeldingen te downloaden. Om uw privacy te beschermen, heeft Outlook het automatisch downloaden van enkele afbeeldingen in dit bericht voorkomen. WinMensWeb inlog account Beste Diana Dofferhoff, Fairware heeft een inlogaccount voor WinMensWeb voor u klaargezet Via onderstaande link kunt u voor dit account zelf een wachtwoord aanmaken. Account aanmaken In het vervolg kunt u inloggen via WinMensWeb login met uw persoonlijke AGB als gebruikersnaam.

Deze email is automatisch gegenereerd

Na het aanmaken van het wachtwoord kunt via deze link inloggen met uw persoonlijke AGB en het door u gekozen wachtwoord: https://winmensweb.nl/

U komt dan op onderstaande pagina uit. U logt hierin met uw persoonlijke AGB en uw eigen gekozen wachtwoord.

| WinMensWeb inloggen                                                             |  |
|---------------------------------------------------------------------------------|--|
| 2.                                                                              |  |
| Vul uw gebruikernaam en wachtwoord in om in te loggen bij uw Online<br>account. |  |
|                                                                                 |  |
|                                                                                 |  |
| Gebruikersnaam:*                                                                |  |
| Gebruikersnaam                                                                  |  |
| Wachtwoord:*                                                                    |  |
| Wachtwoord                                                                      |  |
| Inloggen                                                                        |  |
|                                                                                 |  |
| Wachtwoord vergeten!                                                            |  |
| Selecteer praktijk optie                                                        |  |
|                                                                                 |  |
|                                                                                 |  |
| © 2022 - Fairware copyright                                                     |  |
|                                                                                 |  |

Elke eerste inlog op een dag ontvangt u via de mail een verificatiecode. Deze code moet u invoeren om verder te kunnen gaan. Een voorbeeld van die mail ziet u hieronder.

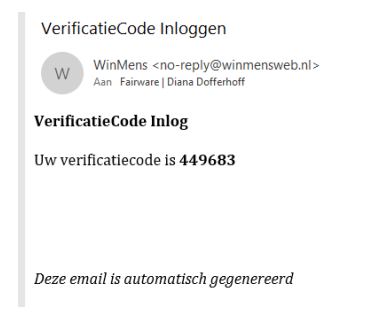

# Startscherm WinMensWeb

Na inloggen komt u in het hoofdmenu van WinMensWeb.

| = 💽 WinMer                                                              | nsWeb |            |          |             |       |                             |          |      |        |       |
|-------------------------------------------------------------------------|-------|------------|----------|-------------|-------|-----------------------------|----------|------|--------|-------|
| Instellingen                                                            | ~     | Zoeken     |          |             |       |                             |          |      |        |       |
| Ratienten                                                               | •     | Achternaam | Voornaam | Voorletters | Email | Plaats<br>Patiënten         | Postcode | Werk | Mobiel | Optie |
| EPD                                                                     | •     |            |          |             |       | No data to display          |          |      |        |       |
| Uitloggen                                                               |       |            |          |             |       |                             |          |      |        |       |
| Discipline: Oefentherapie<br>Diana Dofferhoff<br>(Intakeformulier only) |       |            |          |             |       |                             |          |      |        |       |
| Dashboard                                                               |       |            |          |             |       |                             |          |      |        |       |
|                                                                         |       |            |          |             |       |                             |          |      |        |       |
|                                                                         |       |            |          |             |       |                             |          |      |        |       |
|                                                                         |       |            |          |             |       |                             |          |      |        |       |
|                                                                         |       |            |          |             |       |                             |          |      |        |       |
|                                                                         |       |            |          |             |       |                             |          |      |        |       |
|                                                                         |       |            |          |             |       |                             |          |      |        |       |
|                                                                         |       |            |          | 1           |       | © 2024 - Fairware copyright |          |      |        |       |

U kunt linksboven in op **Instellingen** klikken en dan ziet u onderstaande opties verschijnen. Met alleen een Intakeformulierlicentie kunt u geen gebruik maken van de grijze opties.

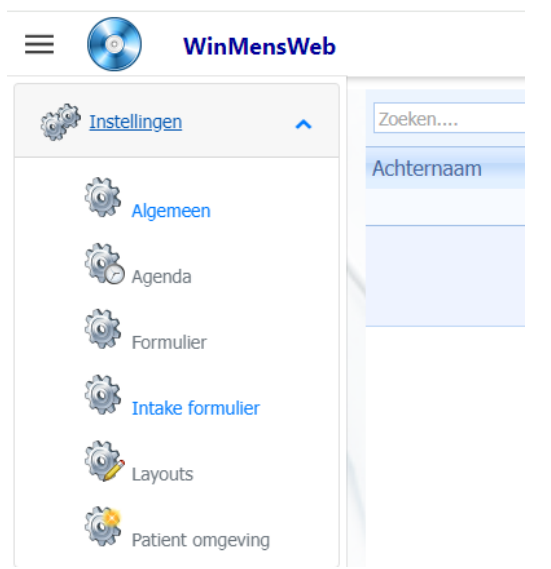

# Instellingen intakeformulier via WinMensWeb

## Bij instellingen kunt u op Intake formulier klikken.

Hier kunt u uw eigen intake formulieren samenstellen. Met een intake formulier kun je de patiënt voorafgaand aan de behandeling een intakevragenlijst sturen en de antwoorden daarvan in het dossier inlezen.

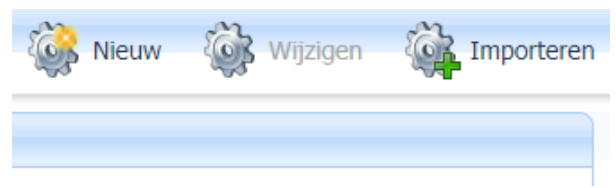

U kunt met de knoppen rechts bovenin een nieuw intakeformulier maken (knop Nieuw), een eerder gemaakt intakeformulier bewerken (knop Wijzigen) en een voorbeeld Intake formulier Importeren (knop Importeren).

#### Importeren voorbeelden:

Als u op de knop Importeren drukt kunt een bij Intake formulieren een keuze maken uit de lijst. Heeft u een keuze gemaakt dan krijgt u onderin alle vragen van die lijst te zien. Wilt u gebruik gaan maken van die lijst kunt u op de knop **Importeren** klikken. Wilt u de lijst niet gebruiken kunt een andere selecteren bij intake formulieren. Wilt u het scherm verlaten, klik dan op de knop **Annuleren**.

| ntake formulier **<br>Intake formuliere | ** Importeren ***<br>n: |                                                                                       |              |              |  |  |
|-----------------------------------------|-------------------------|---------------------------------------------------------------------------------------|--------------|--------------|--|--|
| Vragenlijst                             | motoriek vooi           | r ouders / verzorgers                                                                 |              | -            |  |  |
|                                         |                         |                                                                                       |              |              |  |  |
| Intake ID                               | Vraag ID                | Vraag                                                                                 | Dossier Veld | Dossier Type |  |  |
| 1                                       | 1                       | Wat is het probleem waarvoor uw kind naar de Kinderoefentherapeut komt?               | 100          | 2            |  |  |
| 1                                       | 2                       | Wie heeft het probleem bij uw kind gesignaleerd?                                      | 100          | 2            |  |  |
| 1                                       | 3                       | Wat verwacht u van de Kinderoefentherapeut? En wat zijn uw wensen ten aanzien van     | 102          | 2            |  |  |
| 1                                       | 4                       | Zijn er bijzonderheden tijdens of net na de zwangerschap of bevalling geweest? Zo ja, | 110          | 2            |  |  |
| 1                                       | 5                       | Met hoeveel weken is uw kind geboren?                                                 | 110          | 2            |  |  |
| 1                                       | 6                       | Wanneer kwam spraak/taal op gang en hoe verloopt deze?                                | 103          | 2            |  |  |
| 1                                       | 7                       | Zijn er dingen die u opvallen aan het bewegen van uw zoon dochter? Zo ja, op welke i  | 101          | 2            |  |  |
| 1                                       | 8                       | Heeft u het idee dat uw zoon/dochter hiervan last ondervindt? Zo ja, wanneer?         | 101          | 2            |  |  |
| 1                                       | 9                       | Hoe is de zintuiglijke ontwikkeling van uw kind (zien, horen, voelen)?                | 103          | 2            |  |  |
| Prev 1 Next Page size: 25 •             |                         |                                                                                       |              |              |  |  |
|                                         |                         | Import                                                                                | teren        | Annuleren    |  |  |

Als u hem geïmporteerd heeft ziet u hem bij terugkomt in het hoofdscherm staan.

| Intake formulie | ren                 |                                               |                    |           |
|-----------------|---------------------|-----------------------------------------------|--------------------|-----------|
| Zoeken          |                     |                                               |                    |           |
| IntakeForm      | DossierType         | Omschrijving                                  | Datum              | Optie     |
|                 |                     | Intake formulieren                            |                    |           |
| 1               | Kinderoefentherapie | Vragenlijst motoriek voor ouders / verzorgers | 31-3-2024 10:55:51 | Verwijder |

Als u hem daar selecteert (aanklikken met de muis) verschijnen de vragen onderin.

| Nieuw    | Be       | werken                                                                                                    |             |                    |          |    |           |          |
|----------|----------|----------------------------------------------------------------------------------------------------|-------------|--------------------|----------|----|-----------|----------|
| Intake f | ormulie  | ren (vragen 14)                                                                                                  |             |                    |          |    |           |          |
| Vraag    | JID      | Vraag                                                                                                    | DossierVeld | Datum              | IntakeID | ID | Optie     |          |
|          |          | Intake formulieren                                                                                               |             |                    |          |    |           |          |
|          | 1        | Wat is het probleem waarvoor uw kind naar de Kinderoefentherapeut komt?                                          | 100         | 31-3-2024 11:35:31 | 1        | 39 | Terwijder | <b>^</b> |
|          | 2        | Wie heeft het probleem bij uw kind gesignaleerd?                                                                 | 100         | 31-3-2024 11:35:51 | 1        | 40 | Verwijder |          |
|          | 3        | Wat verwacht u van de Kinderoefentherapeut? En wat zijn uw wensen ten aanzien van uw kind?                       | 102         | 31-3-2024 11:36:43 | 1        | 41 | Verwijder |          |
|          | 4        | Zijn er bijzonderheden tijdens of net na de zwangerschap of bevalling geweest? Zo ja, welke?                     | 110         | 31-3-2024 11:37:11 | 1        | 42 | Verwijder |          |
|          | 5        | Met hoeveel weken is uw kind geboren?                                                                            | 110         | 31-3-2024 11:37:33 | 1        | 43 | Verwijder |          |
|          | 6        | Wanneer kwam spraak/taal op gang en hoe verloopt deze?                                                           | 103         | 31-3-2024 11:40:32 | 1        | 44 | Verwijder |          |
|          | 7        | Zijn er dingen die u opvallen aan het bewegen van uw zoon dochter? Zo ja, op welke momenten komt dit naar voren? | 101         | 31-3-2024 11:51:58 | 1        | 45 | Verwiider | -        |
| Page 1   | of 2 (14 | Hitems) < 1 2 🔊                                                                                                  |             |                    |          |    |           |          |

U kunt vragen bewerken, toevoegen en verwijderen zodra u het formulier in het bovenste deel geselecteerd heeft.

 Bewerken doet u door de vraag te selecteren (aanklikken met de muis) en dan op de knop Bewerken te klikken. In het scherm dat u te zien krijgt kunt u aanpassingen doen en deze opslaan. Wilt u de aanpassing niet opslaan klik dan op de knop Annuleren.

| Vraag bewerken                                |                      |                     |
|-----------------------------------------------|----------------------|---------------------|
| tõ <u>s</u>                                   |                      |                     |
| Vraag nummer:                                 |                      |                     |
| β                                             |                      | :                   |
| Vraag: *                                      |                      |                     |
| Wat verwacht u van de Kinderoefentherapeut? E | n wat zijn uw wenser | n ten aanzien van u |
| Plaats in het WinMens Dossier:                |                      |                     |
| Verwachting van de patiënt                    |                      | •                   |
|                                               | 2                    | ~~                  |
|                                               | Opslaan              | Annuleren           |

- Toevoegen doet u door op de knop Nieuw te klikken. Het vraag nummer wordt automatisch ingevuld u moet zelf de vraag invoeren en de plaats in het dossier selecteren. U heeft hier de keuze uit alle tekstvelden van de anamnese van het gekozen dossiertype.
- Verwijderen van een vraag doet u door bij de betreffende vraag op het prullenbakje te klikken in de kolom Optie.

|    | Optie     |   |
|----|-----------|---|
|    |           |   |
| 39 | Verwijder | * |
|    |           |   |

#### Nieuw intake formulier aanmaken

Voor het maken van een eigen intake formulier drukt u op de knop Nieuw in het hoofdscherm. In het scherm dat naar voren komt kiest u het dossiertype waar u het formulier voor wilt maken en u geeft het te maken formulier een naam bij omschrijving. U klikt vervolgens op Opslaan.

| Intake formulier *** Nieuw *** |                 |
|--------------------------------|-----------------|
|                                |                 |
| DossierType: *                 |                 |
| Standaard Oefentherapie        | •               |
| Omschrijving: *                |                 |
| Lage rugklachten               |                 |
|                                |                 |
|                                | Opslaan Qpslaan |

Het door u verder af te maken intake formulier staat vervolgens vermeld in het hoofdscherm.

| ntake formulieren         |                                  |                   |           |
|---------------------------|----------------------------------|-------------------|-----------|
|                           |                                  |                   |           |
| Zoeken                    |                                  |                   |           |
| IntakeForm DossierType    | <ul> <li>Omschrijving</li> </ul> | Datum             | Optie     |
|                           | Intake formulieren               |                   |           |
| 2 Standaard Oefentherapie | Lage rugklachten                 | 2-4-2024 04:39:15 | Verwijder |

U kunt hem daar selecteren door hem aan te klikken met de muis en dan kunt u in het onderste deel met de knop **Nieuw** de vragen gaan toevoegen.

| Nieuwe vraag                           |         |           |
|----------------------------------------|---------|-----------|
| تَنْهُ<br>Vraag nummer:                |         |           |
| 1                                      |         | \$        |
| Vraag: *                               |         |           |
| Sport u? Zo ja welke sport beoefend u? |         |           |
| Plaats in het WinMens Dossier:         |         |           |
| Sport en hobby's                       |         | •         |
|                                        | Opslaan | Annuleren |

Het vraagnummer wordt automatisch ingevuld u moet zelf de vraag invoeren en de plaats in het dossier selecteren. U heeft hier de keuze uit alle tekstvelden van de anamnese van het gekozen dossiertype.

Na het opslaan is de vraag onderin het hoofdscherm te zien.

| Nieuw Bewerken                           |                      |               |           |
|------------------------------------------|----------------------|---------------|-----------|
| Intake formulieren (vragen 1)            |                      |               |           |
| VraagID Vraag                            | DossierVeld Datum    | IntakeID ID C | Optie     |
| Intake formulier                         | ren                  |               |           |
| 1 Sport u? Zo ja welke sport beoefend u? | 12 2-4-2024 04:51:26 | 2 53          | Verwijder |

De ingevulde vragen zijn met de knop **Bewerken** te wijzigen en met het prullenbakje in de kolom Optie te verwijderen.

## Bestaand intake formulier wijzigen

U kunt met de knop **Wijzigen** de naam van een intake formulier veranderen. U kunt ook het dossiertype aanpassen maar let wel op dat u ook bij de vragen die eventueel al aangemaakt zijn opnieuw de dossiervelden moet selecteren want die komen niet met elkaar overeen waardoor de inhoud van het formulier niet in het dossier te plaatsen is door WinMens.

## Importeren gemaakte intakeformulieren

Na het aanmaken van de intakeformulieren via WinMensWeb kunt u deze gaan importeren in WinMens. U gaat hiervoor naar **Dossier Instellingen** onder de ronde knop in het hoofdscherm van WinMens. En klikt u het tabblad Intakeformulieren aan.

Er wordt direct contact gezocht met de database waarin de door u gemaakte intakeformulieren staan en deze worden automatisch ingelezen. Let op u heeft hier internet voor nodig.

| 🧟 Instellingen Dossier -> oefenther        | apie Mensendieck                                                      |                                                                                                    |    |                                | x   |
|--------------------------------------------|-----------------------------------------------------------------------|----------------------------------------------------------------------------------------------------|----|--------------------------------|-----|
| 🖋 Opslaan 💥 Annuleren                      |                                                                       |                                                                                                    |    |                                |     |
| Dossier Meetinstrumenten Rie               | htlijnen (Hulpmiddelen (Journaal) In                                  | takeformulieren                                                                                                    |    |                                |     |
| 🐉 Wijzigen 🌡 Opslaan 🔱                     | Annuleren                                                             |                                                                                                    |    |                                |     |
| Dossiertype                                |                                                                       | •                                                                                                    |    | Lijst verversen (Onli          | ne) |
|                                            | Intakefo                                                              | rmulieren Online                                                                                                    |    |                                |     |
|                                            | Omschrijving                                                          |                                                                                                    | ID | Dossiertype                    |     |
| <ul> <li>Psychosomatische oefer</li> </ul> | therapie vragenlijst                                                  | 1                                                                                                    |    | Psychosomatische oefentherapie |     |
| Vragenlijst motoriek voo                   | r ouders / verzoraers                                                 | 4                                                                                                    |    | Kinderoefentherapie            |     |
|                                            | i Het verversen v<br>Onderstaande<br>IntakeFormulie<br>IntakeFormulie | van de intakeformulieren is klaa<br>aanpassingen zijn gedaan:<br>er met ID: 1 is toegevoegd<br>rr met ID: 4 is toegevoegd | r. |                                |     |
|                                            |                                                                       | ОК                                                                                                    |    |                                |     |
| Select Code                                |                                                                       | Omschrijving                                                                                                    |    |                                |     |
| 2582                                       | Hyperventilatie                                                       |                                                                                                    |    |                                |     |
| 3026                                       | Nekklachten, myogeen                                                  |                                                                                                    |    |                                |     |
| 3027                                       | Nekhernia                                                             |                                                                                                    |    |                                |     |
| 3038                                       | Whiplash                                                              |                                                                                                    |    |                                |     |
| 3210                                       | Scheuermann                                                           |                                                                                                    |    |                                |     |
| 3426                                       | Lage rugklachten, myogeen                                             |                                                                                                    |    |                                | ~   |

U kunt in dit scherm de intakeformulieren per dossiertype laten weer geven door een dossiertype te kiezen in de combobox bovenin. U ziet dan alleen nog de intakeformulieren van dat dossiertype.

| 🖓 Instellingen Dossier -> oefentherapie Mensendieck                          |    | _ = X                    |
|------------------------------------------------------------------------------|----|--------------------------|
| 🖋 Opslaan 💥 Annuleren                                                        |    |                          |
| Dossier Meetinstrumenten Richtlijnen Hulpmiddelen Journaal Intakeformulieren |    |                          |
| 🐉 Wijzigen 🍇 Opslaan 🍇 Annuleren                                             |    |                          |
| Dossiertype 2   Kinderoefentherapie                                          |    | Lijst verversen (Online) |
| Intakeformulieren Online                                                     |    |                          |
| Omschrijving                                                                 | ID | Dossiertype              |
| Vragenlijst motoriek voor ouders / verzorgers                                | 4  | Kinderoefentherapie      |
|                                                                              |    |                          |
|                                                                              |    |                          |

In het onderste deel van het scherm kunt u de diagnose kiezen waar u dit intakeformulier standaard voor wilt gaan gebruiken. U doet dit door op de knop Wijzigen te klikken, de diagnosecode(s) aan te vinken en daarna op Opslaan te klikken.

|   | Diagnosecombinaties in WinMens |      |                          |   |  |  |
|---|--------------------------------|------|--------------------------|---|--|--|
|   | Select                         | Code | Omschrijving             |   |  |  |
|   |                                | 4126 | Thoracic Outlet Syndroom |   |  |  |
|   |                                | 6201 | Total Hip                |   |  |  |
|   |                                | 7001 | Total Knee               |   |  |  |
|   |                                | 7003 | Synovectomie van de knie |   |  |  |
| ŀ |                                | 9379 | Psychomotore retardatie  |   |  |  |
|   |                                | 9394 | Fibromyalgie             | - |  |  |
|   |                                | -    |                          |   |  |  |

Alleen voor de oefentherapie en fysiotherapie:

De lijst die u hier ziet is de lijst met samengestelde diagnosecodes uit WinMens. U kunt deze lijst aanvullen/aanpassen in het programma onderdeel Code instellingen onder de ronde knop in het hoofmenu en dan op het 1<sup>e</sup> tabblad Diagnosecodes.

# Het gebruik van het intakeformulier in WinMens

Het intakeformulier is gemaakt om <u>vooraf</u> door de patiënt ingevulde antwoorden alvast in het dossier te plaatsen. Stuur het formulier daarom ook voor de eerste afspraak en importeer de gegevens <u>vóórdat u zelf in het dossier gaat werken</u>. Importeert u de gegevens later dan worden de gegevens die in de velden staan waarin de antwoorden van het intakeformulier geplaatst worden <u>overschreven</u> door de intakeformulier antwoorden.

Op de verwijzing van de patiënt vindt u de knop Intake form.

| Machtigingsnr. |            |            | Dossiertype      |         | 2   Kinderoefer | therapie                  |                       | * |
|----------------|------------|------------|------------------|---------|-----------------|---------------------------|-----------------------|---|
| Opmerking      |            |            | Dossiemummer     | •       | 6   Kinderoefer | ntherapie   geen omschrij | ving ingevuld   6   2 | - |
| Tekst (Vektis) |            |            | Dossieromschrijv | /ing    | geen omschrij   | ving ingevuld             |                       |   |
| Joevoegen      | 🔊 Wijzigen | Dopslaan 🖓 | Annuleren        | <u></u> | Verwijderen     | Bestaand dossier          | O Nieuw dossier       |   |

Als u op die knop drukt opent het onderstaande scherm.

| 🤯 Intake formulier patiënt              | - | x |
|-----------------------------------------|---|---|
| Lay-out Email intakeformulier aanpassen |   |   |
| Selecteer type intakeformulier          |   |   |
|                                         |   |   |
| Email versturen                         |   |   |
| importeren antwoorden                   |   |   |
| Vraag en antwoord bij Notities zetten   |   |   |
| Vrijgeven intake antwoord formulier     |   |   |
| Verwijder de ingevulde antwoorden       |   |   |
| Verwijder intakeformulier               |   |   |

## Selecteren van het type intakeformulier

U kunt in de combobox het intakeformulier selecteren dat u wilt gebruiken voor deze patiënt.

In de combobox worden alleen de intakeformulieren van het op de verwijzing gekozen dossiertype getoond en alleen degene die gekoppeld zijn aan diagnosecode op de verwijzing. Heeft een intakeformulier geen gekoppelde diagnosecode dan wordt deze standaard in de lijst getoond.

Als het programma slechts één intakeformulier vind die bij het dossiertype en de diagnosecode van de verwijzing past dan wordt deze automatisch voor u geselecteerd.

## Versturen van de link naar de patiënt

Als u het type intakeformulier geselecteerd heeft kunt u de link naar de patiënt gaan mailen zodat de patiënt het intakeformulier kan gaan invullen. U klikt hier voor op de knop **Email versturen**. Wilt u de lay-out van de mail eerst controleren en naar eigen wens aanpassen lees dan hier even verder: Aanpassen lay-out email intakeformulier link naar patiënt

Zodra de mail verstuurd is ziet u dit rechts in de log staan. Mocht het versturen om een of andere reden niet lukken dan ziet u dat ook in de log verschijnen.

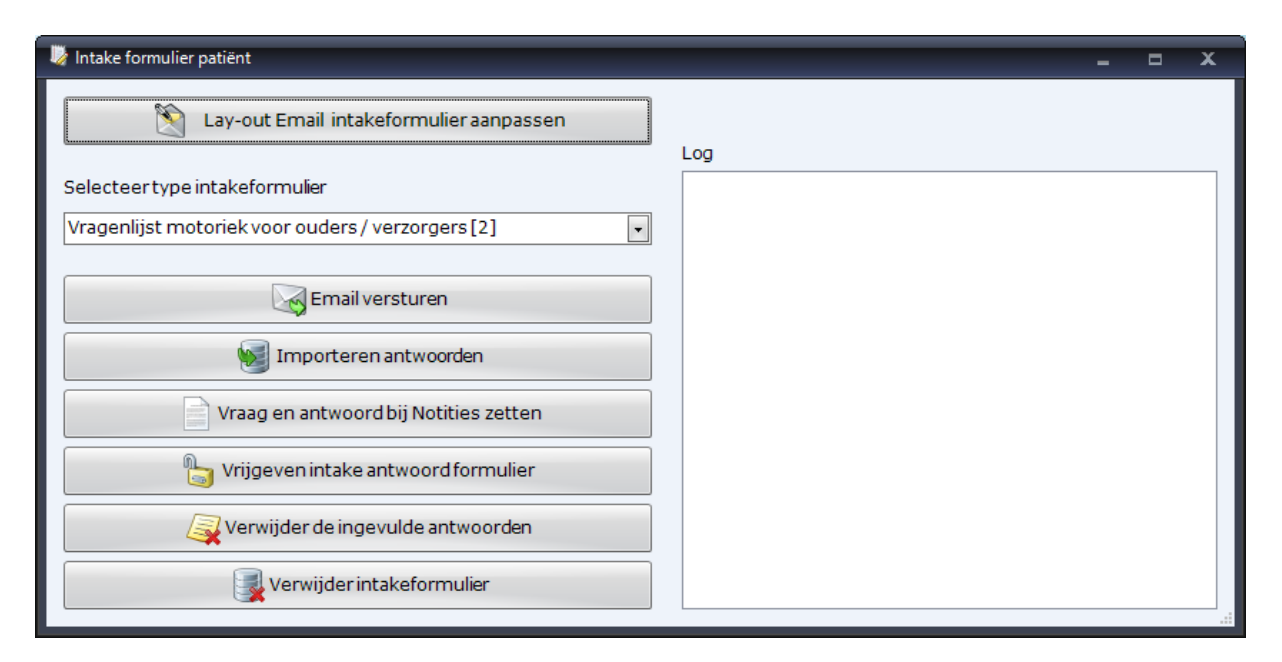

#### De patiënt ontvangt een mail met daarin een link naar het intakeformulier.

Geachte Mw. D.A. Dofferhoff, U heeft zich bij onze praktijk aangemeld voor therapie. Om uw dossier zo volledig mogelijk te maken vragen wij u om, vóór uw eerste afspraak, ons intakeformulier in te vullen. U start dit formulier door op de link hieronder te klikken. Intakeformulier invullen U hoeft niet alles in één keer in te vullen u kunt tussendoor afsluiten en later verder gaan. Vergeet niet om hem defintief te versturen als u klaar bent met invullen. U hoeft niet alles in één keer in te vullen u kunt tussendoor afsluiten en later verder gaan. De gegevens worden anoniem opgeslagen en zijn alleen door onze praktijk op te halen en in uw electonisch dossier te zetten. Met vriendelijke groet, Diana Dofferhoff *WinMens Web Putten* 

Als de patiënt de link aanklikt komt deze op een webpagina met daar de vragen en de mogelijkheid om de antwoorde te noteren. Zie het voorbeeld hieronder.

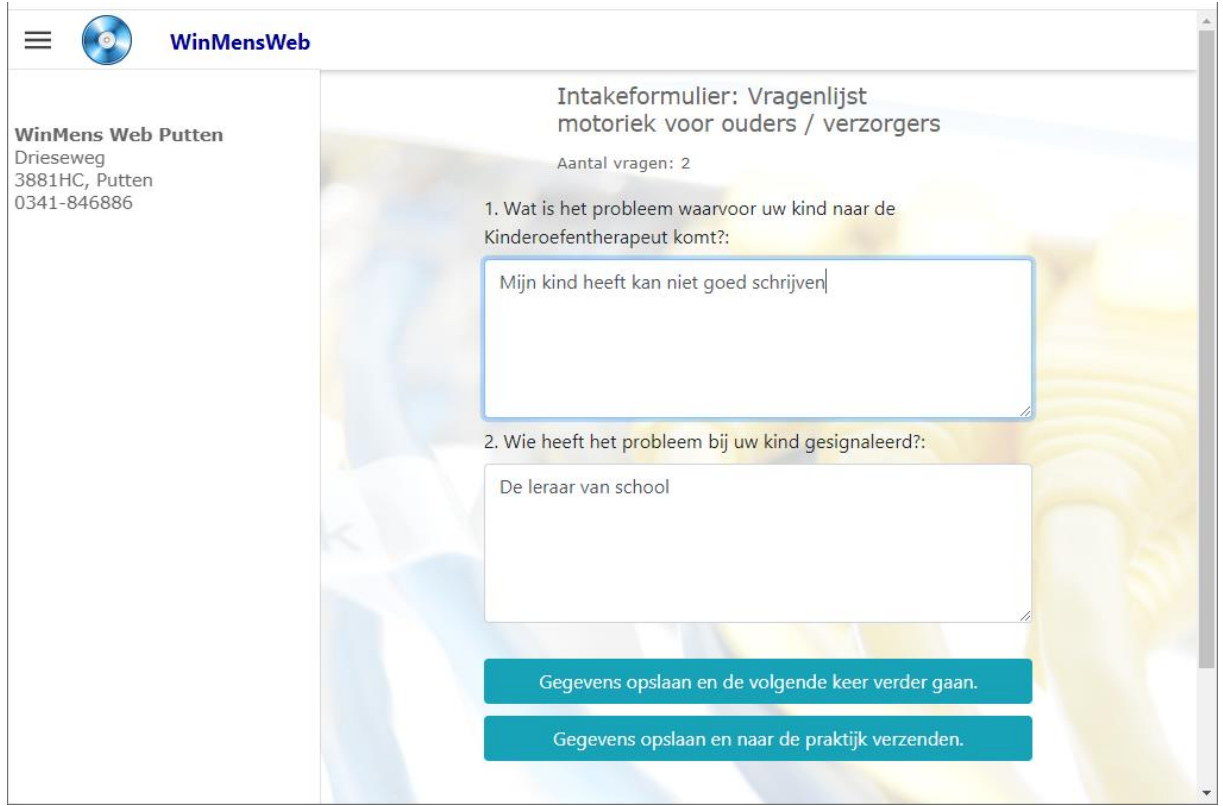

Een patiënt kan na het invullen van een deel van de vragen kiezen voor opslaan en later verder gaan. De patiënt krijgt dan deze melding:

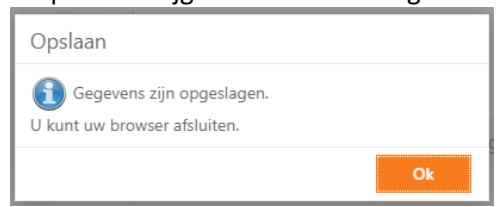

De patiënt kan dan met de eerder gestuurde link opnieuw het formulier oproepen en daarin staan dan automatisch de eerder ingevulde gegevens.

En zodra de patiënt klaar is met invullen kan deze op de knop opslaan en verzenden klikken. De patiënt krijgt na het verzenden deze melding te zien en kan de browser afsluiten.

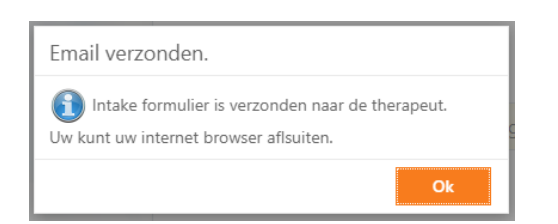

Als een patiënt na het verzenden de link nog een keer gebruikt krijgt de patiënt deze pagina te zien:

| 🗮 💽 WinMensWeb                                                   |                                                             |
|------------------------------------------------------------------|-------------------------------------------------------------|
|                                                                  | Dit formulier is al ingevuld!                               |
| WinMens Web Putten<br>Drieseweg<br>3881HC, Putten<br>0341-846886 | Intake formulier ingevuld en verzonden naar de<br>praktijk. |
|                                                                  | Gegevens opslaan en de volgende keer verder gaan.           |
|                                                                  | Gegevens opslaan en naar de praktijk verzenden.             |
|                                                                  |                                                             |

Mocht een patiënt toch nog wijzigingen aan willen brengen dan kan de patiënt aan u vragen het formulier weer vrij te geven. Dat doet u met de knop Vrijgeven intake antwoordformulier. En wil de patiënt dat u de ingevoerde antwoorden wist dan doet u dat met de knop Verwijder de ingevulde antwoorden. Let op: Als u deze knop gebruikt vóórdat u de gegevens opgehaald heeft kunt u de gegevens niet meer ophalen.

## Importeren van de door de patiënt ingevulde informatie

Zodra de patiënt het formulier ingevuld heeft krijgt u een mail. In die mail staan patiënt- en dossiernummer vermeldt.

Onderwerp: Intake formulier ingevuld

#### Ontvangstbevestiging intakeformulie.

Uw patiënt/cliënt heeft online het intakeformulier ingevuld.

Betreft: PatientID: 1 IntakeID: 2 DossierID: 6

Vervolgens kunt u de ingevulde gegevens gaan ophalen en in het dossier laten plaatsen. Dit doet u met de knop **Importeren antwoorden**.

**LET OP:** als er al gegevens ingevuld zijn in de velden van het dossier die bij de antwoorden horen wordt de inhoud overschreven met het antwoord van het intakeformulier. Importeer een intakeformulier ook alleen als er nog niet in het dossier gewerkt is!

Als de gegevens succesvol opgehaald zijn krijgt u deze melding te zien:

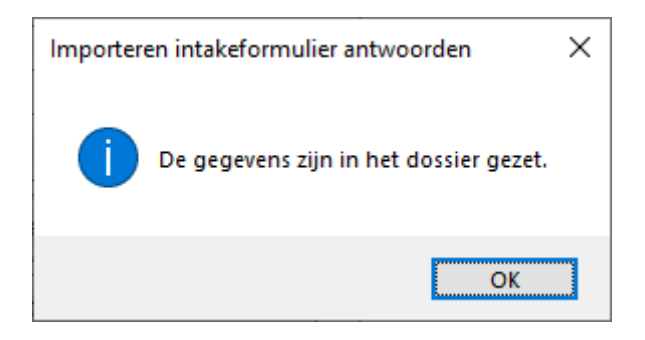

En in het dossier ziet u de gegevens in de door u gekozen velden terug:

| Aanmeiding Anamnese Anamnese aanvulling Onderzoek Ana | alyse (Benandelplar | i Journaal (Evaluatie (A          | Arsiulting (Notities (RPS |
|-------------------------------------------------------|---------------------|-----------------------------------|---------------------------|
| Hulpvraag, beloop en klacht van de patiënt            |                     |                                   |                           |
| Mijn kind heeft kan niet goed schrijven               |                     | School/Instelling                 |                           |
|                                                       |                     | Adres                             | L                         |
|                                                       |                     | Postcode Plaats<br>Telefoonnummer |                           |
|                                                       |                     |                                   |                           |
| Dagelijkse handelingen/probleemhandeling              |                     | Groep                             | Verloop                   |
|                                                       |                     | Leerkracht                        |                           |
|                                                       |                     | e-mail                            |                           |
|                                                       |                     | Bereikbaarheid                    |                           |
|                                                       |                     | Internbegeleider                  |                           |
| Verwachting van de patiënt                            |                     | Achtergrondinformat               | ie]                       |
|                                                       | De leraar van ba    | asisschool                        | (I)                       |
|                                                       |                     |                                   |                           |
|                                                       |                     |                                   |                           |
|                                                       |                     |                                   |                           |

Wilt u de gegevens ook als vraag en antwoord onder elkaar zien dan kunt u dit op laten slaan op het tabblad Notities van het dossier. U doet dat door op de knop Vraag en antwoord bij Notities zetten. Let op: deze functie overschrijft alles wat er al bij Notities in het dossier staat.

Als het overnemen gelukt is krijgt u deze melding te zien:

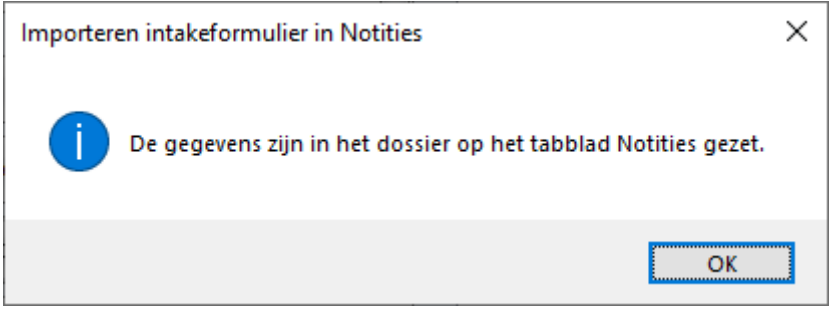

Op het tabblad Notities in het dossier vindt u daarna de vragen met de antwoorden terug.

|                                                                                                    | , , ,                                                   |
|----------------------------------------------------------------------------------------------------|---------------------------------------------------------|
| 🕞 Opslaan 🥘 Afsluiten 🛷 Meetinstrumenten 📄 Journaal 📗                                                    | Documenten 🍠 Dossier uitprinten 🦃 Correspondentie       |
| Aanmelding (Anamnese Anamnese aanvulling Onderzoek (Analyse                                              | Behandelplan Journaal Evaluatie Afsluiting Notities RPS |
|                                                                                                    | Notities                                                |
| Wat is het probleem waarvoor uw kind naar de Kinderoefenthera<br>Mijn kind heeft kan niet goed schrijven | apeut komt?                                             |
| Wie heeft het probleem bij uw kind gesignaleerd?<br>De leraar van basisschool                            |                                                         |
|                                                                                                    |                                                         |

Als de gegevens naar wens geïmporteerd zijn kunt u met de knop Verwijder Intakeformulier alles van deze patiënt verwijderen van de server. Zo wel de link naar het formulier als de door de patiënt ingevulde antwoorden worden dan van de server verwijderd.

## Opnieuw versturen van link intakeformulier naar patiënt

Als de patiënt om een of andere reden de link opnieuw toegestuurd wil krijgen kunt u dat doen door het juiste formulier weer te selecteren en op de knop **Email versturen** te klikken. Heeft de patiënt het formulier al verstuurd maar wil deze nog wat aanpassingen doen dan kunt op de knop **Vrijgeven intake antwoordformulier** klikken. En als de patiënt helemaal schoon wil beginnen kunt u ook de antwoorden reeds ingevulde antwoorden nog verwijderen met de knop **Verwijder de ingevulde antwoorden**.

## Aanpassen lay-out email intakeformulier link naar patiënt

Met de knop Lay-out Email intakeformulier aanpassen kunt de mail die naar de patiënt gestuurd wordt naar eigen wens aanpassen. Deze aanpassingen worden opgeslagen zodat u dat maar eenmalig hoeft te doen. Let op deze lay-out is van toepassing voor alle medewerkers binnen uw administratie. Uw medewerkers zien deze knop niet en kunnen de lay-out dus ook niet wijzigen. Alleen een medewerker met administratieve rechten ziet de knop wel en kan de lay-out wel wijzigen.

In deze lay-out kunt u alleen platte tekst gebruiken (dus geen logo of afbeelding).

Links bovenin het scherm staat de lay-out zoals deze tekstueel is opgebouwd. Rechts kunt u het lettertype en de lettergrootte aanpassen. Onder de lettergrootte, ziet u hoe u gebruik kunt maken van de 3 standaard teksteffecten. Deze effecten kunt u zelf in de lay-out invoeren.

| Kanaillay-out bewerken                                                                                                    |  |                                                                 |                                                                                                    | _ 0                                 | x  |
|----------------------------------------------------------------------------------------------------|--|-----------------------------------------------------------------|----------------------------------------------------------------------------------------------------|-------------------------------------|----|
| Verzoek om intakefomulier in te vullen                                                                                                    |  | Fort                                                            | Arial                                                                                                 |                                     |    |
| < <aanhef>&gt; &lt;<patientnaam>&gt;,<br/>U heeft zich bij onze praktijk aangemeld voor therapie.<br/>Om uw dossier zo volledig mogelijk te maken vragen wij u om,<br/>vóór uw eerste afspraak, ons intakeformulier in te vullen.<br/>U start dit formulier door op de link hieronder te klikken.<br/>&lt;<li><li><li>&gt;&gt;<br/>U hoeft niet alles in één keer in te vullen u kunt tussendoor<br/>afsluiten en later verder gaan.<br/>Vergeet niet om hem defintief te versturen als u klaar bent met<br/>invullen.<br/>Het is wel belangrijk dat u het formulier definitief verstuurd vóór<br/>uw eerste afspraak.</li></li></li></patientnaam></aanhef> |  | Font size<br>Door de symbo<br>staan kunt u de                   | Font size 2<br>Door de symbolen te gebruiken die hier onder<br>staan kunt u de tekst b.v. Bold maken. |                                     |    |
|                                                                                                    |  | Font <b>Bold</b><br>Font <i>Italic</i><br>Font <u>Underline</u> | start [b]<br>start [i]<br>start [u]                                                                   | stop [/b]<br>stop [/i]<br>stop [/u] |    |
|                                                                                                    |  |                                                                 |                                                                                                    |                                     |    |
|                                                                                                    |  |                                                                 |                                                                                                    |                                     |    |
|                                                                                                    |  |                                                                 |                                                                                                    | Opslaa                              | an |

Onder de lay-out staat het voorbeeld van de email zoals deze opgebouwd zal worden. Dit voorbeeld verandert niet direct mee als u de veranderingen doorvoert. Om het voorbeeld te verversen, klikt u

op de knop 📧. Zodra u op de knop heeft geklikt worden alle aanpassingen van de lay-out getoond.

| 🤜 Emaillay-out bewerken                                                                                                    |       |                                   |                                       | _ 0                             | х  |
|----------------------------------------------------------------------------------------------------|-------|-----------------------------------|---------------------------------------|---------------------------------|----|
|                                                                                                    |       |                                   |                                       |                                 |    |
| Verzoek om intakefomulier in te vullen                                                                                                    |       |                                   |                                       |                                 |    |
| < <aanhef>&gt; &lt;<patientnaam>&gt;,</patientnaam></aanhef>                                                                                                    | ^     | Font                              | Arial                                 |                                 | -  |
| U heeft zich bij onze praktijk aangemeld voor therapie.                                                                                                    |       | Font size                         | 2                                     |                                 | -  |
| vóór uw eerste afspraak, ons intakeformulier in te vullen.<br>U start dit formulier door op de link hieronder te klikken.                                                                                                    |       | Door de symbol<br>staan kunt u de | en te gebruik<br>tekst b.v. <b>Bo</b> | en die hier onder<br>old maken. | r  |
| < <li>&lt;<li>k&gt;&gt;</li></li>                                                                                                    |       |                                   |                                       |                                 |    |
| U hoeft niet alles in één keer in te vullen u kunt tussendoor<br>afsluiten en later verder gaan.<br>Vergeet niet om hem defintief te versturen als u klaar bent met                                                                                                   |       | Font <b>Bold</b>                  | start [b]                             | stop [/b]                       |    |
| invullen.<br>Het is wel belangrijk dat u het formulier definitief verstuurd vóór                                                                                                    |       | Font Italic                       | start [i]                             | stop [/i]                       |    |
| uw eerste afspraak.                                                                                                    | J     | Font <u>Underline</u>             | start [u]                             | stop [/u]                       |    |
|                                                                                                    |       |                                   |                                       |                                 |    |
| Beste TestPatiënt,                                                                                                    |       |                                   | ^                                     | 8                               |    |
| U heeft zich bij onze praktijk aangemeld voor therapie.<br>Om uw dossier zo volledig mogelijk te maken vragen wij u om, vóór uw e<br>in te vullen.<br>U start dit formulier door op de link hieronder te klikken.                                                     | erste | e afspraak, ons intakel           | ormulier                              |                                 |    |
| link                                                                                                    |       |                                   |                                       |                                 |    |
| U hoeft niet alles in één keer in te vullen u kunt tussendoor afsluiten en later verder gaan.<br>Vergeet niet om hem defintief te versturen als u klaar bent met invullen.<br>Het is wel belangrijk dat u het formulier definitief verstuurd vóór uw eerste afspraak. |       |                                   |                                       |                                 |    |
| De gegevens worden anoniem opgeslagen en zijn alleen door onze prakt                                                                                                    | ijk o | p te halen en in uw ele           | ctonisch 丫                            | Opslaa                          | an |

Zijn de aanpassingen naar wens dan kunt u deze vastleggen door op de knop **Opslaan** te klikken. Wilt u terug naar de standaardinstellingen sluit het scherm met het kruisje zonder op de knop **Opslaan** geklikt te hebben.